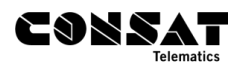

# **Manual Signs**

Use the excel workbook in its4docs to input the special signs and line/destination signs into the appropriate excel sheet.

• Its4docs -> Templates -> Manual Signs – Template (xlsx)

| ITS4DOCS                              |                |               |         |           |               |         |       |
|---------------------------------------|----------------|---------------|---------|-----------|---------------|---------|-------|
| Home                                  | Manuals        | Training      | Guides  | Templates | Release Notes | Apis    |       |
| Templates                             | s I Traffic/Se | rvicing Data  |         |           |               |         |       |
| Blocks                                | and Journey    | s *One file / | company |           |               |         | 🛨 Eng |
| Checkli                               | st Example     |               |         |           |               |         | 👤 Eng |
| Companies and Lines                   |                |               |         |           |               |         |       |
| Detailed Announcement Example         |                |               |         |           |               |         |       |
| Deviation Reports Example             |                |               |         |           |               |         |       |
| External Audio Call Volume 👲 Swe 👤 En |                |               |         |           |               | ə 🛓 Eng |       |
| Manual Signs - Template (xlsx)        |                |               |         |           |               |         |       |
| Poiset                                | Example        |               |         |           |               |         | 🚽 Eng |

Once the Excel file is filled, upload it to its4depot via the Resource tab.

#### **1. Manual Signs Tabs**

#### 1.1 Sign List Tab

Add every sign you want to be available in the Driver Interface, under the "Custom Signs" section.

|    | AE C | D             | E                    | F               | G        | Н                            | J | K | L | M N O                      |
|----|------|---------------|----------------------|-----------------|----------|------------------------------|---|---|---|----------------------------|
|    |      |               |                      |                 |          |                              |   |   |   |                            |
| 2  | S    | gn List       |                      |                 |          |                              |   |   |   |                            |
| 4  | Line | Line Extended | Destination          | Dest2           | via      | Public Msg                   |   |   |   |                            |
| 5  | RED  | Red Express   | Gothenburg           | •               | Partille |                              |   |   |   | Tonnes kai, korr 331 Nesna |
| 6  |      | 45            | Bergen               |                 |          | Connections towards the end. |   |   |   | Hauan, via Reinforshei     |
| 7  |      |               |                      |                 |          |                              |   |   |   | Mosjøen/Sikmoveien         |
| 8  |      |               |                      |                 |          |                              |   |   |   |                            |
| 9  |      |               |                      |                 |          |                              |   |   |   |                            |
| 11 |      |               |                      |                 |          |                              |   |   |   |                            |
|    |      | Help Keywords | Special Signs Sign L | ist Line Colour | +        | :                            | 4 |   |   |                            |
| _  |      |               |                      |                 |          |                              |   |   |   |                            |

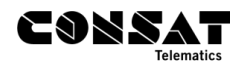

| Signs Back                        | Custom Sign   | Lookup  |
|-----------------------------------|---------------|---------|
| Automatic sign                    | Line          | Ej vald |
| Next journey                      | Destination   | Ej vald |
| Previous signs                    |               |         |
| Special signs                     | Destination 2 | Ej Vald |
| Custom Sign                       | Via           | Ej vald |
|                                   |               |         |
| <sup>Eji</sup> <b>Ej i trafik</b> | Cancel        | Apply   |

#### 1.2 Special Signs Tab

Add every sign you want to be available in the Driver Interface, under the "Special Signs" section.

| E C                                      | D                                                               | E                                   | F                                          | G                      | н                         | I                                                                 | J                                                |
|------------------------------------------|-----------------------------------------------------------------|-------------------------------------|--------------------------------------------|------------------------|---------------------------|-------------------------------------------------------------------|--------------------------------------------------|
| <b>Special Si</b>                        | gns                                                             |                                     |                                            |                        |                           |                                                                   |                                                  |
| EXAMPLE / INSTRUCTION                    | EXAMPLE / INSTRUCTION                                           | EXAMPLE /                           | EXAMPLE / INSTRUCTION                      | EXAMPLE / INSTRUCTION  | EXAMPLE / INSTRUCTION     | EXAMPLE / INSTRUCTION                                             | EXAMPLE / INSTRUCTION                            |
| What to display on line signs and to the | Will override the line key on<br>destination signs, Lagva blank | INSTRUCTION<br>8 bit rab color, bay | 8 bit rgb color, hex (0xHHH) or<br>docimal | What to display on the | Destination sign, info on | Destination signs, info here will<br>be displayed on a new "page" | Unique sign code for external sign<br>controllar |
| if no line info wanted.                  | if not needed.                                                  | (OxHHH) or decimal                  | uecimai                                    | destinution signs.     | second row.               | alternating with page 1.                                          | controller                                       |
| Line                                     | Line Extended                                                   | Line Color                          | Line Background Color                      | Destination            | Dest Row 2                | Dest Page 2                                                       | Sign Code                                        |
|                                          |                                                                 |                                     |                                            | Merry Christmas        |                           |                                                                   |                                                  |
| [[airport]]                              |                                                                 |                                     |                                            | Airport Express        | -                         | Free ride!                                                        |                                                  |
| RED LINE                                 |                                                                 | 0xF00                               | OxFFF                                      | Riverside              |                           |                                                                   |                                                  |
| he                                       |                                                                 |                                     |                                            |                        |                           |                                                                   |                                                  |
|                                          |                                                                 |                                     |                                            |                        |                           |                                                                   |                                                  |
|                                          |                                                                 |                                     |                                            |                        |                           |                                                                   |                                                  |
|                                          |                                                                 |                                     |                                            |                        |                           |                                                                   |                                                  |

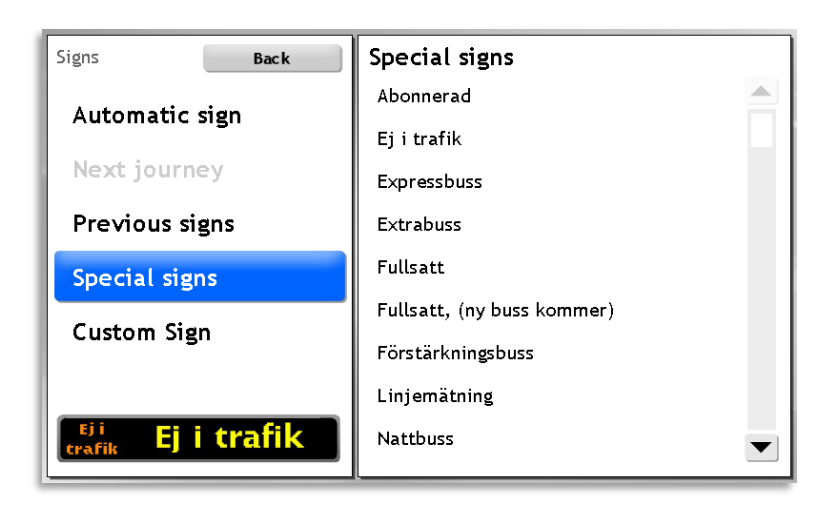

#### 1.3 Line Colours Tab

This tab lets you specify line colours. Whenever the line name or line ID matches, in both manual and automatic sign mode, the corresponding line colours will be applied to the signs. Line colours (foreground, background, and shadow) are specified using RGB in hexadecimal format.

The following encodings are supported:

• 0xRGB

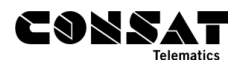

- 0xRRGGBB
- #RRGGBB

For example, 100% green can be encoded as either 0x0F0, 0x00FF00 or #00FF00. Also see examples below.

If a colour is given in the "Shadow Colour" column, a 1pixel wide outline around the line name will be generated, using the specified colour.

| NE | с         | D       | E       |       | F            |                | G | ŀ |
|----|-----------|---------|---------|-------|--------------|----------------|---|---|
|    | Line      | Colour  |         |       |              |                |   |   |
| Г  | Line Name | Line ID | Color   | Back  | ground Color | Shadow Color   |   |   |
| L  | 1         |         | 0x000   | 0x0FC | )            | 0×FFF          |   |   |
| L  | 2         |         | #FFFFFF | #DB5[ | 042          | #000000        |   |   |
| L  | 3         |         | #FFFFFF | #007E | )C3          | #000000        |   |   |
| L  | 4         |         | #000000 | #FFCB | 06           |                |   |   |
| L  | RED       |         | 0×F00   | 0xFFF |              | 0 <b>x</b> 00F |   |   |

In the example above, line "1" should be displayed in black (0x000), on a green background (0x0F0), with a white (0xFFF) shadow/outline. The result is shown below.

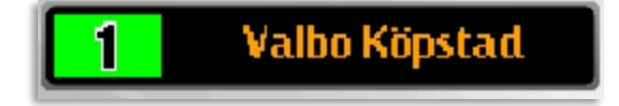

#### 2. Available Symbols

Note that when a symbol is only shown as yellow, it means it looks the same in both 16px and 19px. If a symbol is only shown as orange, then it only exists as 19px.

Note that the symbols are case-sensitive.

#### 2.1 General Symbols

| Name        | 19px (orange) – 16px (yellow) |
|-------------|-------------------------------|
| [[airport]] | $\leftarrow$                  |
| [[bath]]    |                               |
| [[boat]]    |                               |
| [[heart]]   |                               |

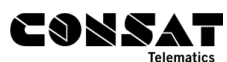

| [[learning]]    |               |
|-----------------|---------------|
| [[moon]]        |               |
| [[school]]      | <u> </u>      |
| [[soccer]]      | <b>5.</b> []  |
| [[soccer2]]     |               |
| [[soccer3]]     |               |
| [[trafficjam]]  | <b>R</b> a Ra |
| [[trafficjam2]] |               |
| [[train]]       | ÷,            |
| [[tram]]        | <u>Å</u>      |
| [[wrench]]      | <b>)</b>      |

# 

| [[wrench2]]     |            |
|-----------------|------------|
| [[thumbup]]     | ිය         |
| [[operahouse]]  |            |
| [[schoolWalk1]] | 大大         |
| [[schoolWalk2]] | <u>*</u> * |
| [[bolt]]        | <u> </u>   |

## 2.2 Holiday Symbols

| Name                  | 19px (orange) – 16px (yellow) |
|-----------------------|-------------------------------|
| [[christmasOrnament]] |                               |
| [[christmasTree]]     | **                            |
| [[reindeerRun]]       |                               |
| [[snowflake]]         | **                            |

| LUNDAI     |
|------------|
| Telematics |

| [[bat]]    |                                                                                                    |
|------------|----------------------------------------------------------------------------------------------------|
| [[cat]]    | <mark>85</mark> 87                                                                                                    |
| [[ghost1]] | r<br>Normalia<br>Normalia<br>N |
| [[ghost2]] | <mark></mark>                                                                                                    |
| [[raven]]  |                                                                                                    |
| [[skull]]  |                                                                                                    |
| [[spider]] | sees sees                                                                                                    |

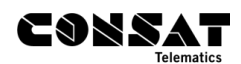

## 2.3 Company Logos

| Name               | 19px (orange) – 16px (yellow)      |
|--------------------|------------------------------------|
| [[atblogo]]        | AtB                                |
| [[boreal]]         | 88                                 |
| [[Clarks]]         | <b>&gt;Clarks<br/>&gt;Clarks</b>   |
| [[ClarksLogo]]     |                                    |
| [[clarksSide]]     | <mark>&gt;Clarks</mark><br>>Clarks |
| [[ConnectBus]]     | 🖌 connect bus                      |
| [[ConnectBusLogo]] |                                    |
| [[consatc]]        |                                    |
| [[consatcsmall]]   |                                    |
| [[flybussen]]      | <b>FLYBUSSEN</b>                   |

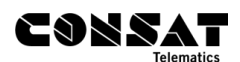

| [[flybussenplane]]     |                                |
|------------------------|--------------------------------|
| [[nbussLogo]]          |                                |
| [[nbussLogoNameLong]]  | NORDLANDSBUSS                  |
| [[nbussLogoNameShort]] | NBUSS NBUSS                    |
| [[nbussName]]          | NORDLANDSBUSS<br>Nordlandsbuss |
| [[northernshots]]      |                                |
| [[RTA1]]               | نقل داخلي                      |
| [[sorlandsruta]]       | SØRLANDSRUTA<br>SØRLANDSRUTA   |
| [[torghatten]]         | T                              |
| [[transdevsymbol]]     | T (7                           |
| [[transdevsymbol2]]    |                                |

# 

| [[transdevtext]]     | transdev<br>transdev                    |
|----------------------|-----------------------------------------|
| [[Ventura_logo]]     | <u>Ventuna</u>                          |
| [[Ventura_NIS]]      | Not in <u>Service</u><br>Not in Service |
| [[Ventura_OFF]]      | 0#Service                               |
| [[Ventura100Rear]]   | <u>100</u>                              |
| [[Ventura100Years1]] | 100 Years                               |
| [[Ventura100Years2]] | 100<br>Years! 🙆 💴 🛞                     |
| [[Ventura1924]]      | Ventuna                                 |
| [[VenturaBus]]       | Ventuna                                 |
| [[VenturaV_logo]]    |                                         |

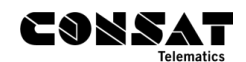

# 2.4 Examples

| Line + destination                | 12 Transit Terminal                  |
|-----------------------------------|--------------------------------------|
| Destination only                  | Transit Terminal                     |
| Line (symbol) + destination       | - Airport Express                    |
| Destination with symbol           | Romeo 🧡 Juliet                       |
| Line + destination + destination2 | 42 Gothenburg<br>Transit Terminal    |
| Line + destination + via          | 42 Transit Terminal<br>via Riverside |